### **TRAVEL APPLICATION**

Expense

### **HELPFUL HINTS**

- A travel itinerary needs to be created with a one-day expense report.
- One-day travel meal allowances per the University travel policy include:
  - > Breakfast: if departure time at or before 6:30 a.m.
  - > Lunch: reimbursement not allowed
  - > Dinner: if return time is at or after 7:00 p.m.
- The traveler must qualify for both breakfast and dinner to receive the maximum allowable reimbursement rate. Incidentals are already included in the calculations.
  - Maximum reimbursement rate is not calculated by adding breakfast and dinner.
- Calculations are based on GSA full meal deductions.
- Use the <u>One-Day Trip Meal Calculations quick reference sheet</u> to calculate amounts.

### PROCEDURE

Enter travel information on the expense report header and click Next. Select Yes on the Travel Allowance pop-up window.

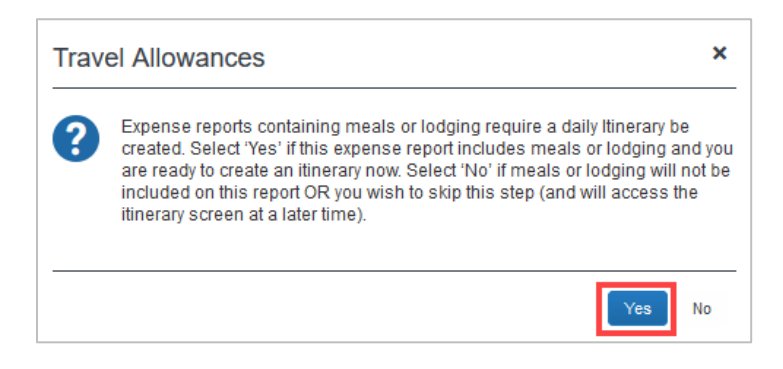

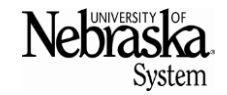

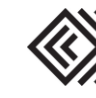

# **EXPENSE REPORT FOR ONE-DAY TRIP**

Updated October 28, 2021

From the **Create New Itinerary** tab, click Go to Single Day Itineraries

| Create New Itinerary Available Itineraries Itinerary Info Itinerary Name Washington, DC Add Stop Delete Rows Import Iti Departure City A A No Itinerary Rows Found | Expenses & Adjustments Selection UNEB_TA_4 tinerary Arrival City | Reimbursable Allowances Summary | New Itinerary Stop                     |
|----------------------------------------------------------------------------------------------------|------------------------------------------------------------------|---------------------------------|----------------------------------------|
| Itinerary Info<br>Itinerary Name<br>Washington, DC<br>Add Stop Delete Rows Import Iti<br>Departure City A A<br>No Itinerary Rows Found                             | Selection<br>UNEB_TA_4<br>tinerary<br>Arrival City               | Arrival Rate Location           | New Itinerary Stop<br>Departure City   |
| Itinerary Name       Washington, DC       Add Stop     Delete Rows       Import Iti       Departure City ▲       No Itinerary Rows Found                           | Selection<br>UNEB_TA_4<br>tinerary<br>Arrival City               | Arrival Rate Location           | New Itinerary Stop<br>Departure City   |
| Add Stop Delete Rows Import Int<br>Departure City • A<br>No Itinerary Rows Found                                                                                   | tinerary<br>Arrival City                                         | Arrival Rate Location           | New Itinerary Stop<br>Departure City   |
| Departure City A A                                                                                                    | Arrival City                                                     | Arrival Rate Location           | Departure City                         |
| No Itinerary Rows Found                                                                                                    |                                                                  | · · · · · ·                     |                                        |
|                                                                                                    |                                                                  |                                 | Date Time<br>Arrival City<br>Date Time |

The date defaults to the current date. Choose a start date and click <sup>Go</sup>. Enter the information for the single day trip. The total hours will automatically populate.

| Travel Allo | wances For Report: V      | Washington DC                     |             |                                  |         |         |                 | □ >              |
|-------------|---------------------------|-----------------------------------|-------------|----------------------------------|---------|---------|-----------------|------------------|
| Single Day  | v Itineraries Available I | tineraries Expenses & Adjustments | Reimbursabl | e Allowances Summary             |         |         |                 |                  |
| Choose s    | start date 10/01/2021     | Go                                |             |                                  |         |         |                 |                  |
| Exclu       | Date                      | Start Location                    | Depart      | End Location                     | Arrive  | Depart  | Back At         | Hours            |
|             | 10/01/2021 Friday         | Omaha, Nebraska                   | 5:00 AM     | Washington DC, District of Colum | 7:00 AM | 9:00 PM | 11:30 PM        | 18:30            |
|             | 10/02/2021 Saturday       |                                   |             |                                  |         |         |                 |                  |
|             | 10/03/2021 Sunday         |                                   |             |                                  |         |         |                 |                  |
|             | 10/04/2021 Monday         |                                   |             |                                  |         |         |                 |                  |
|             | 10/05/2021 Tuesday        |                                   |             |                                  |         |         |                 |                  |
|             |                           |                                   |             |                                  |         |         |                 | Save Itineraries |
|             |                           |                                   |             |                                  |         | Go      | to Standard Iti | nerary Cancel    |

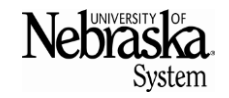

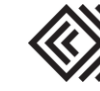

### **EXPENSE REPORT FOR ONE-DAY TRIP**

Travel Quick **Reference** Guide

Updated October 28, 2021

Click Save Itineraries. The system acknowledges the itinerary has been created. Click Next>>

| igle Day | Itineraries  | Available | Itineraries | Expenses & Adjustments                | Reimbursabl | e Allowances Summary |        |        |         |             |
|----------|--------------|-----------|-------------|---------------------------------------|-------------|----------------------|--------|--------|---------|-------------|
| hoose s  | tart date 10 | /01/2021  | G           | o                                     |             |                      |        |        |         |             |
| xclu     | Date         |           | Start Loc   | ation                                 | Depart      | End Location         | Arrive | Depart | Back At | Hours       |
|          | 10/01/2021   | Friday    | İtinerary h | as been created                       |             |                      |        |        |         |             |
|          | 10/02/2021   | Saturday  |             |                                       |             |                      |        |        |         |             |
|          | 10/03/2021   | Sunday    |             |                                       |             |                      |        |        |         |             |
|          | 10/04/2021   | Monday    |             |                                       |             |                      |        |        |         |             |
|          | 10/05/2021   | Tuesday   |             |                                       |             |                      |        |        |         |             |
|          |              |           | A 141       |                                       |             |                      |        |        |         |             |
|          |              |           | A 141       | <b>1d2</b> - <b>4</b> - <b>84k 24</b> |             |                      |        |        |         |             |
|          |              |           |             |                                       |             |                      |        |        |         | Save Itiner |
|          |              |           |             |                                       |             |                      |        |        |         |             |

From the Assigned Itineraries page, click Next >>.

| VerAllowances For Report. Was        |                             |                                 |                     |                           |
|--------------------------------------|-----------------------------|---------------------------------|---------------------|---------------------------|
| eate New Itinerary Available Itinera | ries Expenses & Adjustments | Reimbursable Allowances Summary |                     |                           |
| signed Itineraries                   |                             |                                 |                     |                           |
| Edit Unassign                        |                             |                                 |                     |                           |
| Departure City                       | Date and Time 🔺             | Arrival City                    | Date and Time       | Arrival Rate Location     |
| Itinerary: 10/01/2021 Washi          | ngton DC                    |                                 |                     |                           |
| Omaha, Nebraska                      | 10/01/2021 05:00 AM         | Washington DC, District of Colu | 10/01/2021 07:00 AM | DISTRICT OF COLUMBIA, US  |
| Washington DC, District of Colu.     | 10/01/2021 09:00 PM         | Omaha, Nebraska                 | 10/01/2021 11:30 PM | DOUGLAS COUNTY, US-NE, US |

For one-day travel, the Exclude box must be checked.

| Fravel Allowances For Re | eport: Washington DC                    |                            |                |                 | □ :       |
|--------------------------|-----------------------------------------|----------------------------|----------------|-----------------|-----------|
| Create New Itinerary Ava | ilable Itineraries Expenses & Adjus     | stments Reimbursable Allow | ances Summary  |                 |           |
| Show dates from          | to iiii                                 | Go                         |                |                 |           |
| Exclude   All 🗹          | Date/Location 🔺                         | Breakfast Provided         | Lunch Provided | Dinner Provided | Allowance |
|                          | 10/01/2021<br>Washington DC, District o |                            |                |                 | \$0.00    |

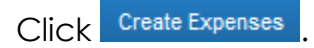

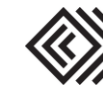

Updated October 28, 2021

Select the Meals One Day Travel expense type.

| Washington, DC                                                                                                    |                                              |                                                 |
|----------------------------------------------------------------------------------------------------|----------------------------------------------|-------------------------------------------------|
| + New Expense Import Expenses Details • Receipts • Print / Email •                                                                                                    |                                              |                                                 |
| Expenses Move  View  View  Vie | New Expense                                  |                                                 |
| Date - Expense Type Amount Requested                                                                                                    |                                              |                                                 |
| Adding New Expense                                                                                                    | Expense Type                                 |                                                 |
| No Expanses Found                                                                                                    | To create a new expense, click the appropria | ate expense type below or type the expense type |
| no Expenses i ounu                                                                                                    | All Expense Types                            |                                                 |
|                                                                                                    | 01. Transportation                           | 02. Travel Expenses                             |
|                                                                                                    | Airfare (commercial ticket)                  | Rental of Conf Facilities                       |
|                                                                                                    | Bus Rental                                   | 03. Food/Meals                                  |
|                                                                                                    | Car Rental                                   | Meals One Day Travel                            |
|                                                                                                    | Fuel/Gas                                     | Official Func Exp-Agenda/Names                  |
|                                                                                                    | Plane (state/private/rented/chartered)       | 04. Mileage                                     |

Enter the transaction date and amount, then click save. The reimbursable amount is dependent on travel status start and end times. Use the <u>One-Day Trip Meal Calculations</u> <u>reference sheet</u> to calculate amount. Receipts are not required.

| New Expense                                          |                                     |                  | Available Receipts                  |
|------------------------------------------------------|-------------------------------------|------------------|-------------------------------------|
| Copy/paste URL to view common One-<br>Day Meal rates | Expense Type                        | Transaction Date | Report/Trip Purpose                 |
| https://tinyurl.com/OneDayMeal                       | Meals One Day Travel                |                  | Business Trip                       |
| Reason/Business Purpose                              | Enter Vendor Name                   | City of Purchase | Cash/Personal Funds                 |
| Amount USD V                                         | Comment                             |                  |                                     |
| Cost Object Type<br>(CC) Cost Center                 | Cost Object<br>(2105120001) English |                  |                                     |
|                                                      |                                     | Save             | mize Allocate Attach Receipt Cancel |

For this Washington, D.C. example, the traveler qualified for the maximum allowable reimbursement rate; therefore, **\$27.48** should be entered in the amount field.

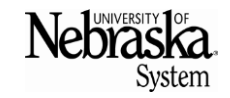

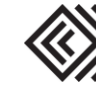

# **EXPENSE REPORT FOR ONE-DAY TRIP**

# Travel Quick Reference Guide

Updated October 28, 2021

|                        |          | *******************Adj | usted Per Diem | Rates ***** | ******   |
|------------------------|----------|------------------------|----------------|-------------|----------|
|                        |          |                        |                |             |          |
|                        | Standard |                        |                |             |          |
|                        | Federal  | Maximum Allowable      |                | Lunch Not   |          |
| State-City             | GSA      | Nebraska Rate          | Breakfast      | Allowed     | Dinner   |
| Nebraska-Omaha         | \$ 64.00 | \$ 22.40               | \$ 3.50        | N/A         | \$ 12.60 |
| Nebraska-All OTH       | \$ 59.00 | \$ 20.48               | \$ 3.50        | N/A         | \$ 11.38 |
| Missouri-KC, ST.Louis  | \$ 64.00 | \$ 22.40               | \$ 3.50        | N/A         | \$ 12.60 |
| Missouri-All OTH       | \$ 59.00 | \$ 20.48               | \$ 3.50        | N/A         | \$ 11.38 |
| Colorado-Denver        | \$ 79.00 | \$ 27.48               | \$ 3.50        | N/A         | \$ 14.88 |
| Illinois-Chicago       | \$ 79.00 | \$ 27.48               | \$ 3.50        | N/A         | \$ 14.88 |
| So. Dakota-Sioux Falls | \$ 59.00 | \$ 20.48               | \$ 3.50        | N/A         | \$ 11.38 |
| So, Dakota-Deadwood    | \$ 74.00 | \$ 26.25               | \$ 3.50        | N/A         | \$ 14.35 |
| Iowa-Des Moines        | \$ 64.00 | \$ 22.40               | \$ 3.50        | N/A         | \$ 12.60 |
| Iowa-OTH               | \$ 59.00 | \$ 20.48               | \$ 3.50        | N/A         | \$ 11.38 |
| Minnesota-Minnpls      | \$ 79.00 | \$ 27.48               | \$ 3.50        | N/A         | \$ 14.88 |
| Oklahoma-Brkn Bow      | \$ 59.00 | \$ 20.48               | \$ 3.50        | N/A         | \$ 11.38 |
| Oklahoma-OKC           | \$ 64.00 | \$ 22.40               | \$ 3.50        | N/A         | \$ 12.60 |
| Michigan-Detroit       | \$ 64.00 | \$ 22.40               | \$ 3.50        | N/A         | \$ 12.60 |
| Washington DC          | \$ 79.00 | \$ 27.48               | \$ 3.50        | N/A         | \$ 14.88 |
| Memphis, TN            | \$ 69.00 | \$ 24.33               | \$ 3.50        | N/A         | \$ 13.13 |

Once all expenses have been entered, the traveler must submit the expense report for reimbursement.

### EDIT A SINGLE-DAY ITINERARY

To edit the single-day itinerary, from the expense report screen click on Details, then Available Itineraries.

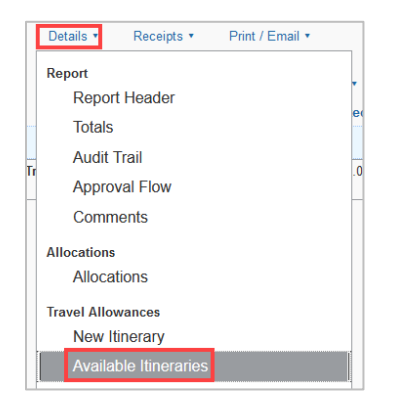

Click on Available Itineraries, select the itinerary, and click Edit.

| el Allowances For Report: Washir       | ngton DC               |                                 |                     |                          |
|----------------------------------------|------------------------|---------------------------------|---------------------|--------------------------|
| ate New Itinerary Available Itinerarie | Expenses & Adjustments | Reimbursable Allowances Summary |                     |                          |
| signed Itineraries                     |                        |                                 |                     |                          |
| Edit Unassign                          |                        |                                 |                     |                          |
| Departure City                         | Date and Time 🔺        | Arrival City                    | Date and Time       | Arrival Rate Location    |
| Itinerary: 12/01/2021 Washing          | gton DC                |                                 |                     |                          |
| Omaha, Nebraska                        | 10/01/2021 05:00 AM    | Washington DC, District of Colu | 10/01/2021 07:00 AM | DISTRICT OF COLUMBIA, US |
| Washington DC, District of Colu        | 10/01/2021 00:00 PM    | Omaha Nobracka                  | 10/01/2021 11:20 PM | DOUGLAS COUNTY US NELLS  |

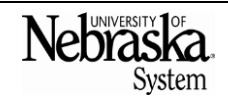

Copyright © University of Nebraska Board of Regents

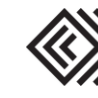